日立講習会 e ラーニングをご利用いただきありがとうございます。

ご利用環境が Internet Explorer 11(以下、IE11)の方は、以下の手順に従って IE11 の設定を実施願います。

## 【設定手順】

- 1. Internet Explorer を起動し、日立講習会 e ラーニングページを表示する
- 画面右上① [歯車]ボタンをクリックし、②「互換表示設定」をクリック

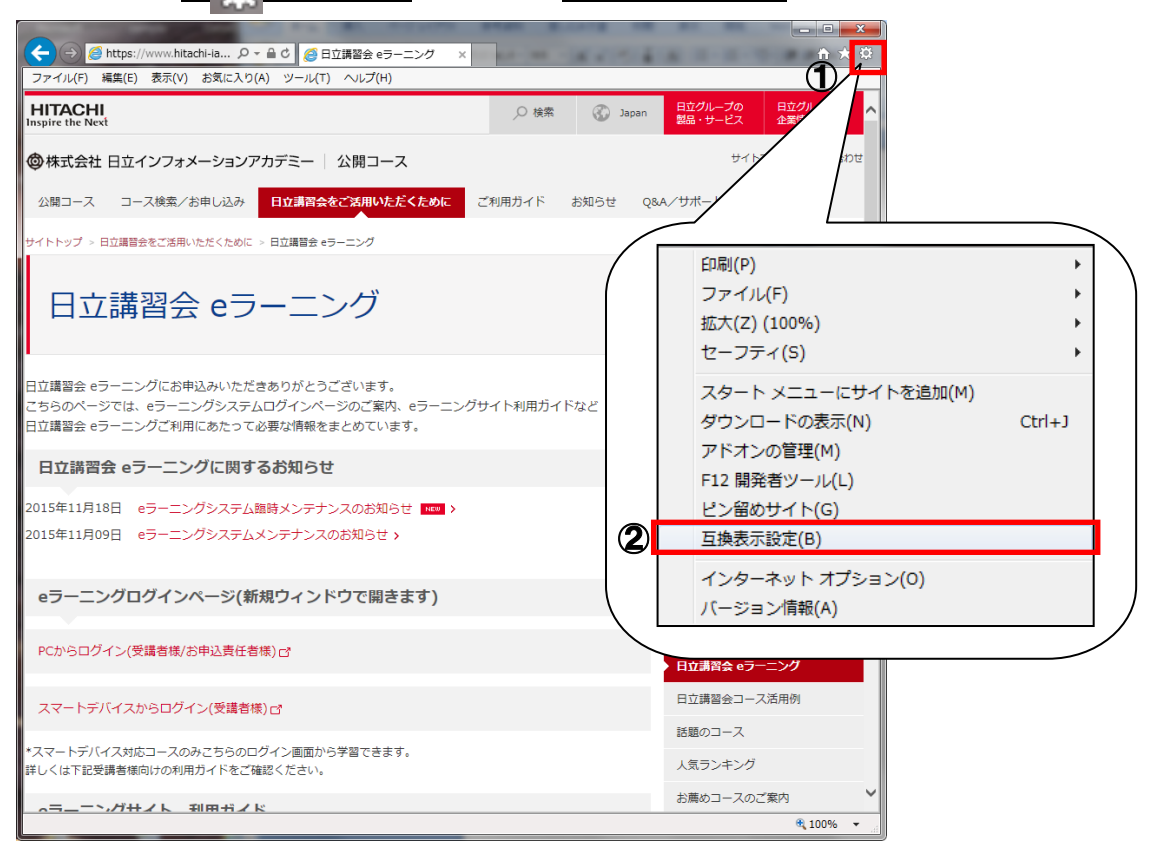

 互換表示設定ウインドウで、③「追加する Web サイト」に「hitachi-ia.co.jp」が表示されている ことを確認し、④「追加」ボタンをクリック

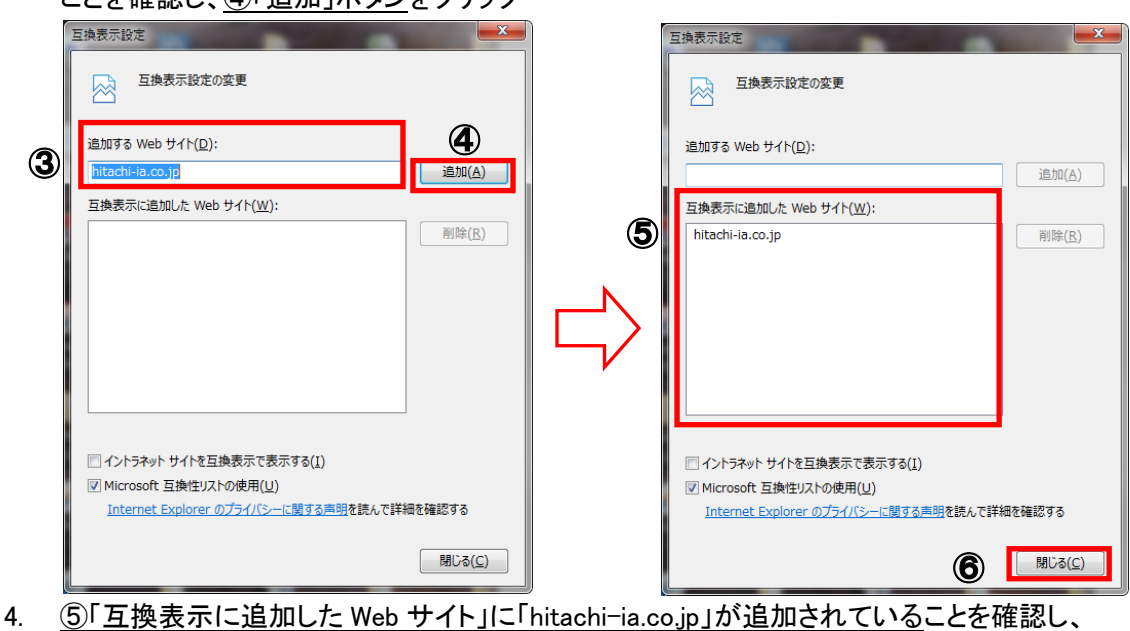

⑥「閉じる」ボタンをクリック

設定は以上です。